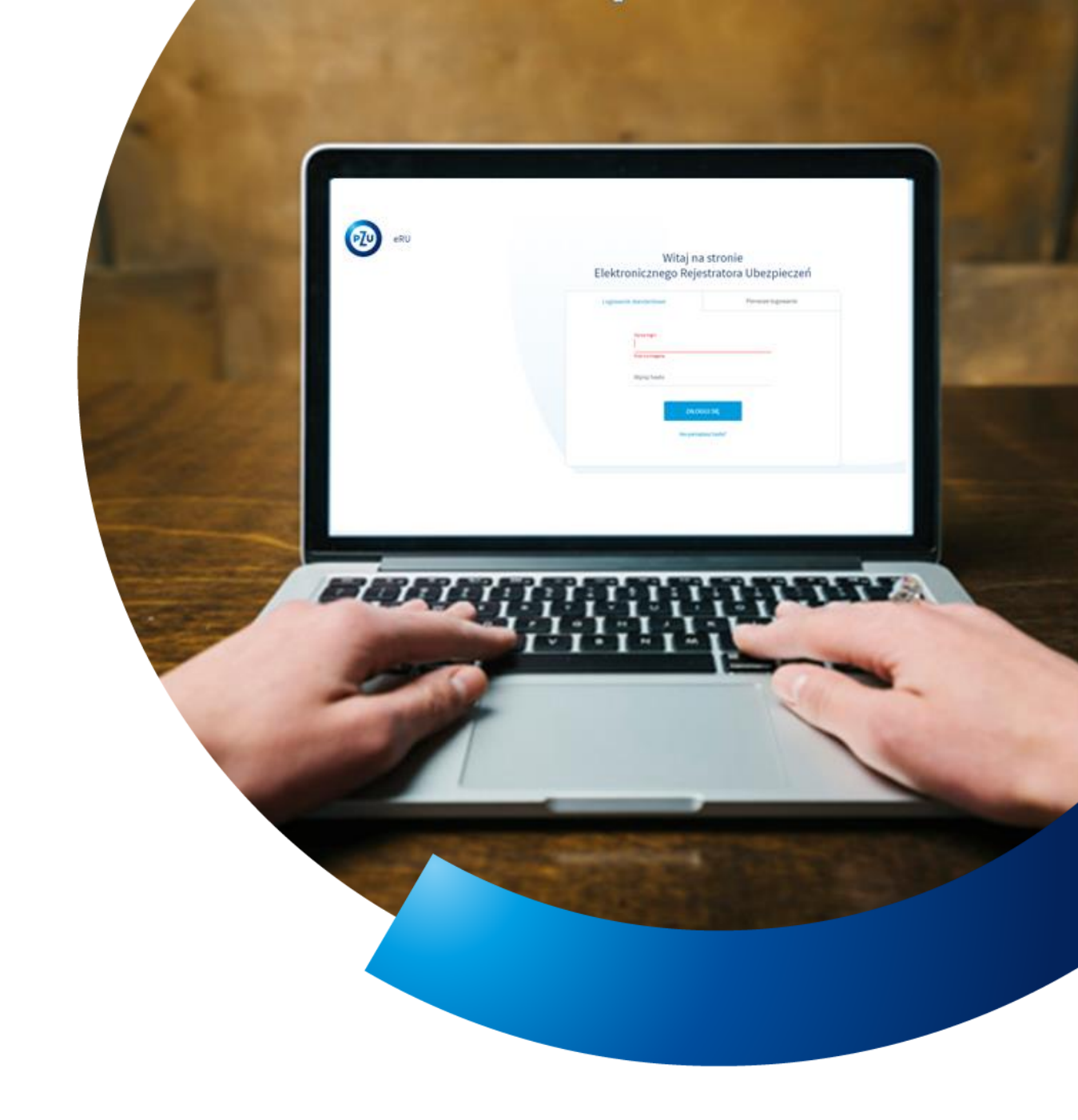

## Instrukcja obsługi eRU

REJESTRACJA ROSZCZENIA

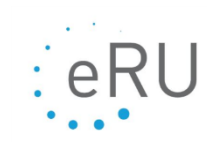

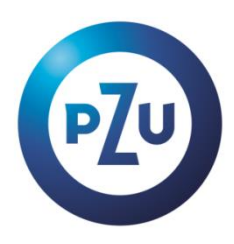

## **REJESTERACJA ROSZCZENIA**

ß

<u>Ubezpieczeni - Lista osób – Dokumenty osoby – Formularz roszczenia</u>

- 1. Z bocznego menu wybierz Ubezpieczeni Lista osób
- 2. Kliknij na wybraną osobę, która zgłasza roszczenie (podświetli się na szaro)
- 3. Kliknij Akcje, a następnie Dokumenty osoby
- 4. System przeniesie Cię na kreator roszczenia składający się z siedmiu kroków

| bezpieczeni > Lista osób > Dok                                | umenty osoby                |                            |                     |              |                       |                        |                            |              |            |
|---------------------------------------------------------------|-----------------------------|----------------------------|---------------------|--------------|-----------------------|------------------------|----------------------------|--------------|------------|
| Dokumenty o                                                   | osoby - Maria               | IDHA TOHAS                 | e, rese             | 1.1760       | 41004231              |                        |                            |              |            |
| Poniższa sekcja przedstawi                                    | ia dokumenty ubezpieczonego | w ramach poszczególnych po | lis / umów generalı | nych.        |                       |                        |                            |              |            |
| Lista dokumentów<br>Typ dokumentu                             | Polisa / Umowa<br>generalna | Nr deklaracji              | Wersja od           | Wersja do    | Informacje            | Imię<br>ubezpieczonego | Nazwisko<br>ubezpieczonego | Skan Stan de | klaracji w |
| Deklaracja przystąpienia<br>(zatwierdzona) (Konto<br>Klienta) | 7400040                     |                            | -2018               |              |                       | 10000                  | Language .                 | Deklarad     | ja niewyma |
|                                                               |                             |                            |                     |              |                       |                        |                            |              |            |
| 4                                                             |                             |                            |                     | ļ            |                       |                        |                            |              | ,          |
| ۲<br><u>Anuluj</u> Srczegóły                                  | • dokumentu Zmiana          | (deklaracja z eRU)         | rgłoś odejście gr   | rupy / Klubu | Przystąp. do Klubu PP |                        |                            |              |            |

- **5.** Na pierwszym kroku rejestracji roszczenia, koniecznym będzie uzupełnienie daty zdarzenia oraz wybranie rodzaju zdarzenia.
- 6. Po uzupełnieniu wszystkich wymaganych danych uaktywni się przycisk Dalej

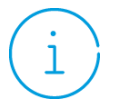

Jeśli zaznaczysz zdarzenie, które koliduje z innymi, otrzymasz komunikat "Wykluczające się zdarzenia zostały wyszarzone". Lista zdarzeń jest zależna od wybranego przez użytkownika rodzaju zdarzenia.

| Zgłoszenie roszczenia                                                                       | а                                                                                         |                                              |                     |                   |                        |                 |
|---------------------------------------------------------------------------------------------|-------------------------------------------------------------------------------------------|----------------------------------------------|---------------------|-------------------|------------------------|-----------------|
| Typ roszczenia                                                                              | Dane ubezpieczonego                                                                       | Dane zgłaszającego                           | Dane rejestrującego | Dane upravnionego | Informacje o zdarzeniu | Dane do wypłaty |
| Ubezpieczony:                                                                               |                                                                                           |                                              |                     |                   |                        |                 |
| PESEL:                                                                                      |                                                                                           |                                              |                     |                   |                        |                 |
| Data zdarzenia:                                                                             |                                                                                           |                                              |                     |                   |                        |                 |
| 01-02-2024                                                                                  |                                                                                           |                                              |                     |                   |                        |                 |
|                                                                                             |                                                                                           |                                              |                     |                   |                        |                 |
| Rodzaj zdarzenia                                                                            |                                                                                           |                                              |                     |                   |                        |                 |
| ک<br>Zdarzenie medyczne                                                                     | Zgon Urodzenie dziecka                                                                    | Trwały uszczeński na<br>zdrowiu              | 3                   |                   |                        |                 |
| Zdarzenie dotyczy ubezpieczonego                                                            | 0                                                                                         |                                              |                     |                   |                        |                 |
| Lista zdarzeń                                                                               |                                                                                           |                                              |                     |                   |                        |                 |
| <ul> <li>Świadczenie za 1% trwałego usz</li> <li>Trwały uszczerbek na zdrowiu ul</li> </ul> | cczerbku na zdrowiu spowodowanego zawałem s<br>bezpieczonego spowodowany nieszczęśliwym w | erca lub krwotokiem śródmózgowym<br>ypadkiem |                     |                   |                        |                 |
| Anuluj ZAPISZ                                                                               | ]                                                                                         |                                              |                     |                   |                        | DALEJ           |

7. W następnym etapie rejestracji roszczenia uzupełnij dane osoby ubezpieczonej. Ubezpieczonym zawsze będzie osoba, która przystąpiła do ubezpieczenia w ramach, którego zgłaszasz roszczenie.

Podstawowe dane ubezpieczonego (np. imię, nazwisko, PESEL) zaciągną się automatycznie na podstawie danych z deklaracji. W celu przyspieszenia rejestracji roszczenia masz również możliwość pobrania adresu korespondencyjnego. W tym celu kliknij w przycisk **Pobierz dane**.

- **8.** Po uzupełnieniu wszystkich wymaganych danych kliknij w przycisk **Dalej** znajdujący się na dole ekranu i przejdź do następnego etapu.
- **9.** Analogicznie jak w przypadku sekcji dotyczącej danych ubezpieczonego, uzupełnij wszystkie wymagane dane dotyczące danych zgłaszającego, rejestrującego i uprawnionego do otrzymania świadczenia na kolejnych etapach rejestracji roszczenia.

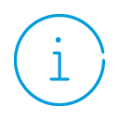

Zgłaszającym świadczenie jest osoba, która skierowała się do Ciebie z prośbą o rejestracje roszczenia w systemie eRU.

Rejestrującym roszczenie jest osoba obsługująca zakład pracy w systemie eRU, która składa roszczenie w imieniu osoby zgłaszającej.

Uprawnionym jest osoba, która upoważniona została do otrzymania świadczenia. Najczęściej będzie to osoba ubezpieczona lub w przypadku zgonu ubezpieczonego - osoba uposażona na deklaracji.

**10.** Następnie przejdź do sekcji dotyczjącej informacji o zdarzeniu. W zależności od zgłaszanego typu świadczenia uzupełnij wszystkie obligatoryjne pola i załącz dokumenty.

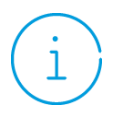

Załączanie skanów znacznie skróci czas realizacji roszczenia.

Skan dokumentu do roszczenia można dosłać mailowo na adres: kontakt@pzu.pl (W temacie numer PZ), można również dosłać skan faxem: 85 308 27 07/ 85 308 27 09/ 22 41 02 102 (numer PZ trzeba umieścić w widocznym miejscu na dokumencie).

11. W celu dodania dokumentów do roszczenia kliknij w przycisk Załącz dokument znajdujący się na dole ekranu. Następnie kliknij w przycisk Wybierz odpowiadający opisowi dokumentu, który zamierzasz dodać. Przeciągnij dokument, który chcesz dodać lub kliknij w przycisk Dodaj go z dysku komputera.

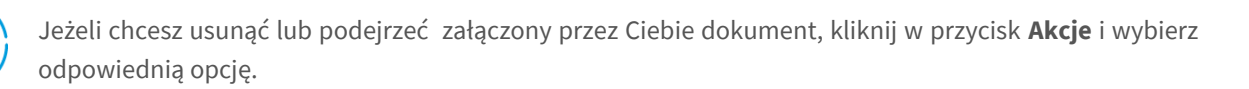

| Dokumenty złożone w celu rozpatrzenia roszczenia    |                                                |              |                              |
|-----------------------------------------------------|------------------------------------------------|--------------|------------------------------|
| ZAŁĄCZ DOKUMENT                                     |                                                |              |                              |
| Nazwa dokumentu                                     | Rodzaj dokumentu                               | Data dodania | Akcje                        |
| Zgoda_na_przetwarzanie_danych_o_stanie_xdrowia5.pdf | Zgoda na przetwarzanie danych o stanie zdrowia | 2024-02-01   | Akcje                        |
| Anuluj ZAPISZ                                       |                                                | WSTE         | Q Podgląd<br>C J<br>III Usuń |

- 12. Po dodaniu wszystkich dokumentów przejdź na ostatni etap rejestracji roszczenia.
- **13.** Uzupełnij wymagane dane oraz wpisz dyspozycję wypłaty.

1

W przypadku wyboru dyspozycji wypłaty w procence świadczenia, suma złożonych dyspozycji nie może przekraczać 100%. Aby dodać kilka dyspozycji wypłaty należy kliknąć w przycisk **Dodaj kolejną dyspozycję.** 

**14.** Zweryfikuj czy wszystkie etapy roszczenia zostały pozytywnie zwalidowane przez system. Możesz to sprawdzić spoglądając na górę ekranu.

| Zgłoszenie roszcze | enia                |                    |                     |                         |                        |                 |
|--------------------|---------------------|--------------------|---------------------|-------------------------|------------------------|-----------------|
| Typ roszczenia     | Dane ubezpieczonego | Dane zgłaszającego | Dane rejestrującego | - X - Dane uprawnionego | Informacje o zdarzeniu | Dane do wypłaty |

Poprawnie wypełniona sekcja oznaczona jest zielonym kolorem. Brak, bądź błąd danych oznaczony jest czerwonym krzyżykiem. Do czasu uzupełnienia danych niemożliwym będzie wysyłka roszczenia. Puste niepogrubione koło oznacza, że użytkownik jeszcze nie był w danej sekcji. Pogrubione puste koło oznacza, że użytkownik obecnie znajduje się na danym etapie.

**15.** Jeżeli wszystkie sekcje oznaczone są zielonym kolorem uaktywni się przycisk **Wyślij** znajdujący się na dole ekranu ostatniej sekcji kreatora. Zakończ proces składania roszczenia klikając w ten przycisk

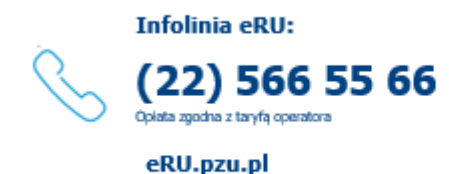

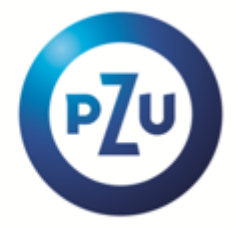